# عجرملا ةداەش ىلع لوصحلا ءارجإ - UCCE\PCCE) مداخ ىلع ايتاذ ةعقوملا (CA) قدصملا Windows مداوخ ىلع اەليمحت وأ

### تايوتحملا

## ةمدقملا

مداوخ ىلع ايتاذ ةعقوملا (CA) قدصملا عجرملا ةداەش نيوكت ةيفيك دنتسملا اذه حضوي Windows 2008 R2 دحوملا لاصتالا زكرمل Windows 2008 R2) درما ال

ةىساسألا تابلطتملا

### تابلطتملا

.ايتاذ ةعقوملاو ةعقوملا ةداهشلا ةيلمعب ةفرعم كيدل نوكت نأب Cisco يصوت

ةمدختسملا تانوكملا

ةيلاتا جماربلا تارادصإ ىلإ دنتسملا اذه يف ةدراولا تامولعملا دنتست:

- Windows 2008 R2 ليغشتلا ماظن
- UCCE 10.5(1)

### نيوكتلا

تاوطخ ثالث نم ةيلمع وه Windows مداخ ىلع HTTPS لاصتال ةداهشلا دادعإ

- (IIS) تنرتنإلاا تامولعم تامدخ ريدم نم (CSR) ةداهشلا عيقوت بلط ءاشنإ •
- يضارت ال بيو عقوم عقوم اقد صمل عجرم ا قداه شطبر

(IIS) تنرتنإلا تامولعم تامدخ ريدم نم CSR ءاشنإ .1 ةوطخلا

ةرادإ < ةيرادإلاا تاودألاا < جماربلاا عيمج < ليغشت < أدبا قوف رقنا ، Windows ىلإ لوخدلا لجس .1 IS نم 6 رادصإلا ديدحتب مقت ال .ةروصلا هذه يف حضوم وه امك ،(IIS) تنرتنإلاا تامولعم تامدخ ادوچوم ناك اذإ.

| Active Directory Domains and Trusts           Active Directory Module for Windows Po           Active Directory Sites and Services           Active Directory Users and Computers |                      |
|----------------------------------------------------------------------------------------------------|----------------------|
|                                                                                                    | administrator        |
| Component Services<br>Computer Management<br>Data Sources (ODBC)                                                                                                    | Documents            |
| Event Viewer Internet Information Services (IIS) 6.01                                                                                                    | Computer             |
| internet Information Services (IIS) Man                                                                                                    | Network              |
| Local Security Policy                                                                                                    | Control Panel        |
| Security Configuration Wizard                                                                                                    | Devices and Printers |
| Services                                                                                                    | Administrative Tools |
| Storage Explorer                                                                                                    | Help and Support     |
| 🕘 Task Scheduler 📃                                                                                                    | Run                  |
| ▲ Back                                                                                                    | Windows Security     |
| Search programs and files                                                                                                    | Log off              |

.ةروصلا هذه يف حضوم وه امك ،مداخلا مسا ددح ،راسيلا ىل "تالاصتال" ةذفان ءزج يف .2

| 📲 Internet Information Services (IIS) Manager |                                    |                                           |                      |                         |                       |
|-----------------------------------------------|------------------------------------|-------------------------------------------|----------------------|-------------------------|-----------------------|
| GOO ICMWORK >                                 |                                    |                                           |                      |                         |                       |
| File View Help                                |                                    |                                           |                      |                         |                       |
| Connections                                   |                                    | (Home                                     |                      |                         |                       |
| :••• Start Page<br>                           | Filter:                            | 🝷 🔐 Go 👒 🥁 Show All                       | Group by: Area       |                         | -                     |
|                                               | ASP.NET                            |                                           |                      |                         |                       |
|                                               | 🐴 🐇                                | 404                                       |                      | 1                       | ab                    |
|                                               | .NET .NET<br>Authorizati Compilati | .NET Error .NET<br>on Pages Globalization | .NET Trust<br>Levels | Application<br>Settings | Connection<br>Strings |
|                                               | SMTP E-mail                        |                                           |                      |                         |                       |

3. "مداخلا تاداەش" ىلع اجودزم ارقن رقنا .مداخلا تاداەش < IIS ددح ،ىطسولا ةذفانلا ةحول يف" ةروصلا ەذە يف حضوم وە امك ،تاداەشلا ةذفان ءاشنإل.

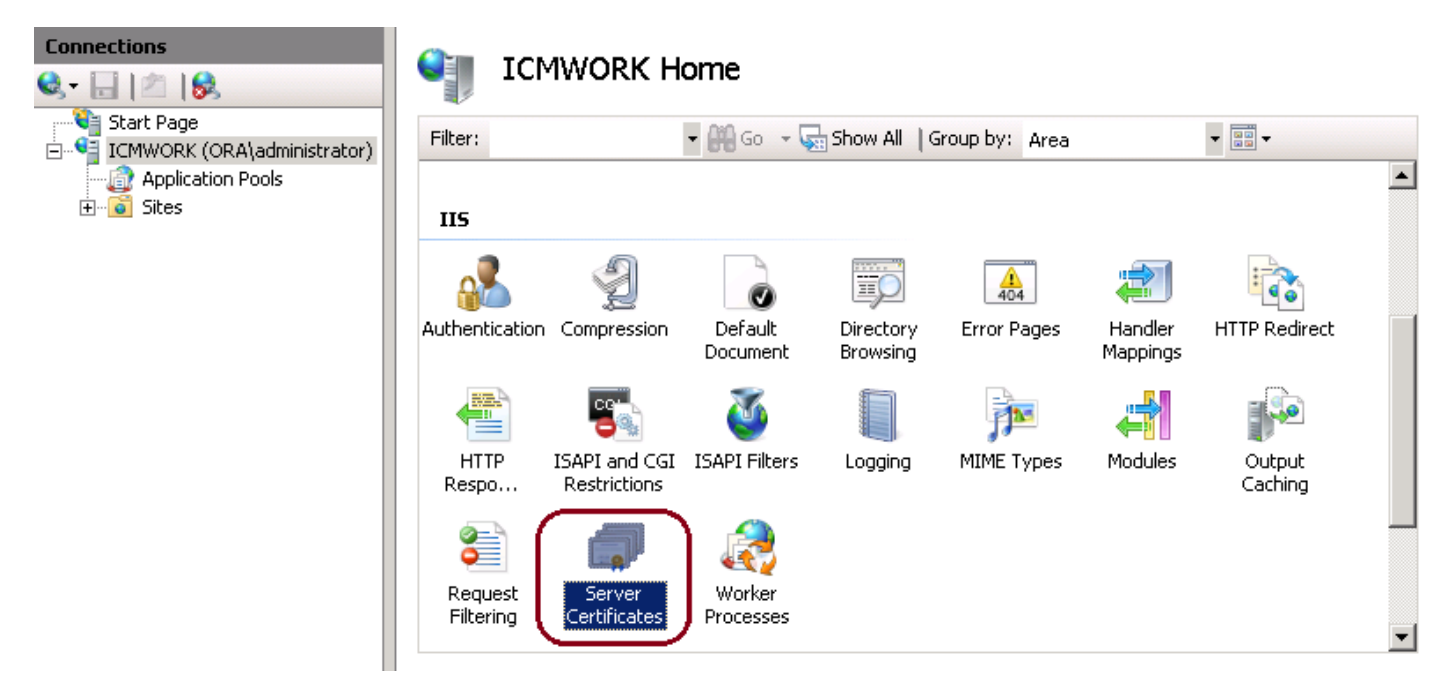

.ةروصلا هذه يف حضوم وه امك ،ةداهش بلط ءاشنإ < تاءارجإ قوف رقنا ،نميألاا ءزجلا يف .4

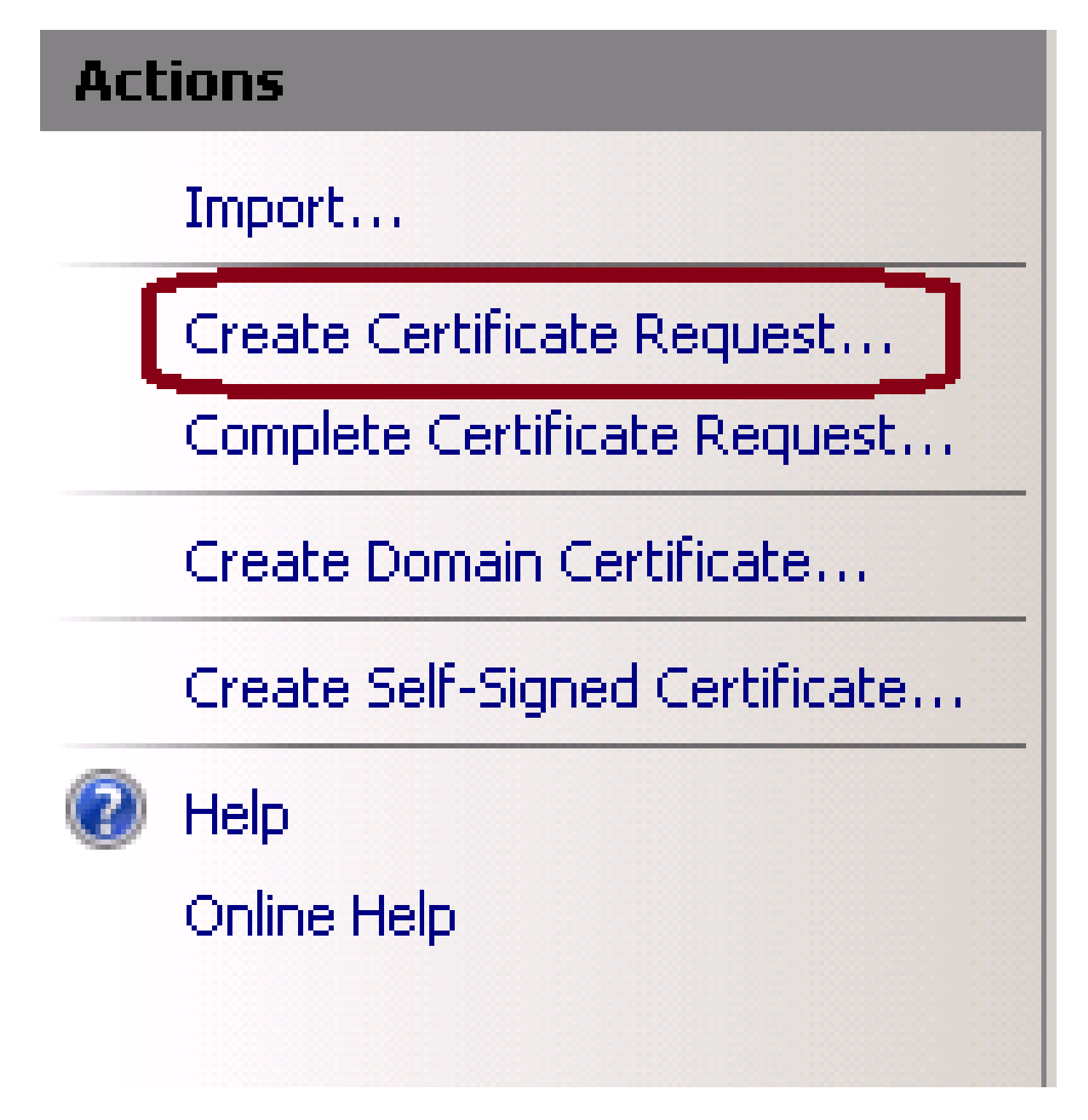

وأ ةيميظنتلا ةدحولا وأ ةسسؤملا وأ ماعلا مسالا يف لخدأ ،ةداهشلا بلط لامكتسال .5 ةروصلا هذه يف حضوم وه امك ،ةقطنملا/دلبلا وأ ةعطاقملا/ةيالولا وأ ةقطنملا/ةنيدملا.

| Request Certificate                                              |                                                                                                    | ? × |
|------------------------------------------------------------------|----------------------------------------------------------------------------------------------------|-----|
| Distinguished                                                    | Name Properties                                                                                       |     |
| Specify the required informati<br>as official names and they car | on for the certificate. State/province and City/locality must be specified not contain abbreviations. |     |
| Common name:                                                     |                                                                                                    |     |
| Organization:                                                    |                                                                                                    |     |
| Organizational unit:                                             |                                                                                                    |     |
| City/locality                                                    |                                                                                                    |     |
| State/province:                                                  |                                                                                                    |     |
| Country/region:                                                  | US                                                                                                    |     |
|                                                                  |                                                                                                    |     |
|                                                                  |                                                                                                    |     |
|                                                                  |                                                                                                    |     |
|                                                                  |                                                                                                    |     |
|                                                                  |                                                                                                    |     |
|                                                                  |                                                                                                    |     |

6. المات مادختسإ نسحتسملاً نمو ،نامألاو رفشملاً تبلاً لوط ليدعتل "يلاتا" قوف رقنا ةروصلاً هذه يف حضوم وه امك ،لضفأ نامأ ىلع لوصحلل لقألاً ىلع.

Previous

Next

Finish

Cancel

| Request Certificate                                                                                                    | ? × |
|----------------------------------------------------------------------------------------------------|-----|
| Cryptographic Service Provider Properties                                                                                                    |     |
| Select a cryptographic service provider and a bit length. The bit length of the encryption key determines the certificate's encryption strength. The greater the bit length, the stronger the security. However, a greater bit length may decrease performance. |     |
| Cryptographic service provider:                                                                                                    |     |
| Microsoft RSA SChannel Cryptographic Provider                                                                                                    |     |
| Bit length:                                                                                                    |     |

حضوم وه امك .txt. قيسنتب هظفح متيس يذلاو بولطملا عقوملا يف ةداهشلا بلط ظفحا .7

.ةروصلا هذه يف

وأ يلخادلا CA ةمدخ بلط ريدي يذلا قيرفلا لبق نم هعيقوت متيل فلملا اذه ريفوتب مق .8 ةروصلا هذه يف حضوم وه امك ،يجراخلا CA ةمدخ بلط.

تامولعم تامدخ ريدم ىلإ قدصملا عجرملا نم ةعقوملا ةداەشلا ليمحت .2 ةوطخلا (IIS) تنرتنإلا

ا الجس .1 S قرادإ < قيرادإلاا تاودألاا < جماربلاا عيمج < ليغشت < أدبا قوف رقنا ،Windows ىلإ لوخدلا لجس .1 IS نم 6 رادصإلا ديدحتب مقت ال .قروصلا هذه يف حضوم وه امك ،(IIS) تنرتنإلاا تامولعم تامدخ ادوجوم ناك اذإ.

| Active Directory Domains and Trusts           Active Directory Module for Windows Po           Active Directory Sites and Services           Active Directory Users and Computers |                          |
|----------------------------------------------------------------------------------------------------|--------------------------|
| 📝 ADSI Edit                                                                                                    | administrator            |
| Component Services                                                                                                    |                          |
| Computer Management                                                                                                    | Documents                |
| 🚎 Data Sources (ODBC)                                                                                                    |                          |
| 🛃 Event Viewer                                                                                                    | Computer                 |
| Internet Information Services (IIS) 6.01                                                                                                    |                          |
| Internet Information Services (IIS) Man                                                                                                    | Network                  |
| SCSI Initiator                                                                                                    |                          |
| 🚡 Local Security Policy                                                                                                    | Control Panel            |
| Normation Performance Monitor                                                                                                    |                          |
| 📃 🚋 Security Configuration Wizard 🛛 💴                                                                                                    | Devices and Printers     |
| 🛃 Server Manager                                                                                                    |                          |
| 🤹 Services                                                                                                    | Administrative Tools 💦 🕨 |
| 📆 Share and Storage Management                                                                                                    |                          |
| 🛖 Storage Explorer                                                                                                    | Help and Support         |
| 🔄 System Configuration                                                                                                    |                          |
| 🕘 Task Scheduler 🛛 📃                                                                                                    | Run                      |
|                                                                                                    |                          |
| ▲ Back                                                                                                    | Windows Security         |
| Search programs and files                                                                                                    | Log off 🕨                |

.ةروصلا هذه يف حضوم وه امك ،مداخلا مسا ددح ،راسيلا ىل "تالاصتالا" ةذفان ءزج يف .2

| hternet Information Services (IIS | 5) Manager                           |                                                        |                                            |
|-----------------------------------|--------------------------------------|--------------------------------------------------------|--------------------------------------------|
| COO 🧐 🕨 ICMWORK 🕨                 |                                      |                                                        |                                            |
| File View Help                    |                                      |                                                        |                                            |
| Connections                       |                                      | Home                                                   |                                            |
| ICMWORK (ORA\administrator)       | Filter:                              | 🔹 🔐 Go 👒 🥁 Show All 🛛 Group by: 🛛 Area                 |                                            |
| <u> </u>                          | ASP.NET                              |                                                        |                                            |
|                                   | 🐴 🐇                                  | 🐴 🔮 🕀                                                  | j= ab                                      |
|                                   | .NET .NET<br>Authorizati Compilation | NET Error NET NET Trust.<br>Pages Globalization Levels | Application Connection<br>Settings Strings |
|                                   | SMTP E-mail                          |                                                        |                                            |

3. "مداخلا تاداەش" ىلع اجودزم ارقن رقنا .مداخلا تاداەش < IIS ددح ،ىطسولا ةذفانلا ةحول يف" ةروصلا ەذە يف حضوم وە امك ،صيخرتلا ةذفان ءاشنإل.

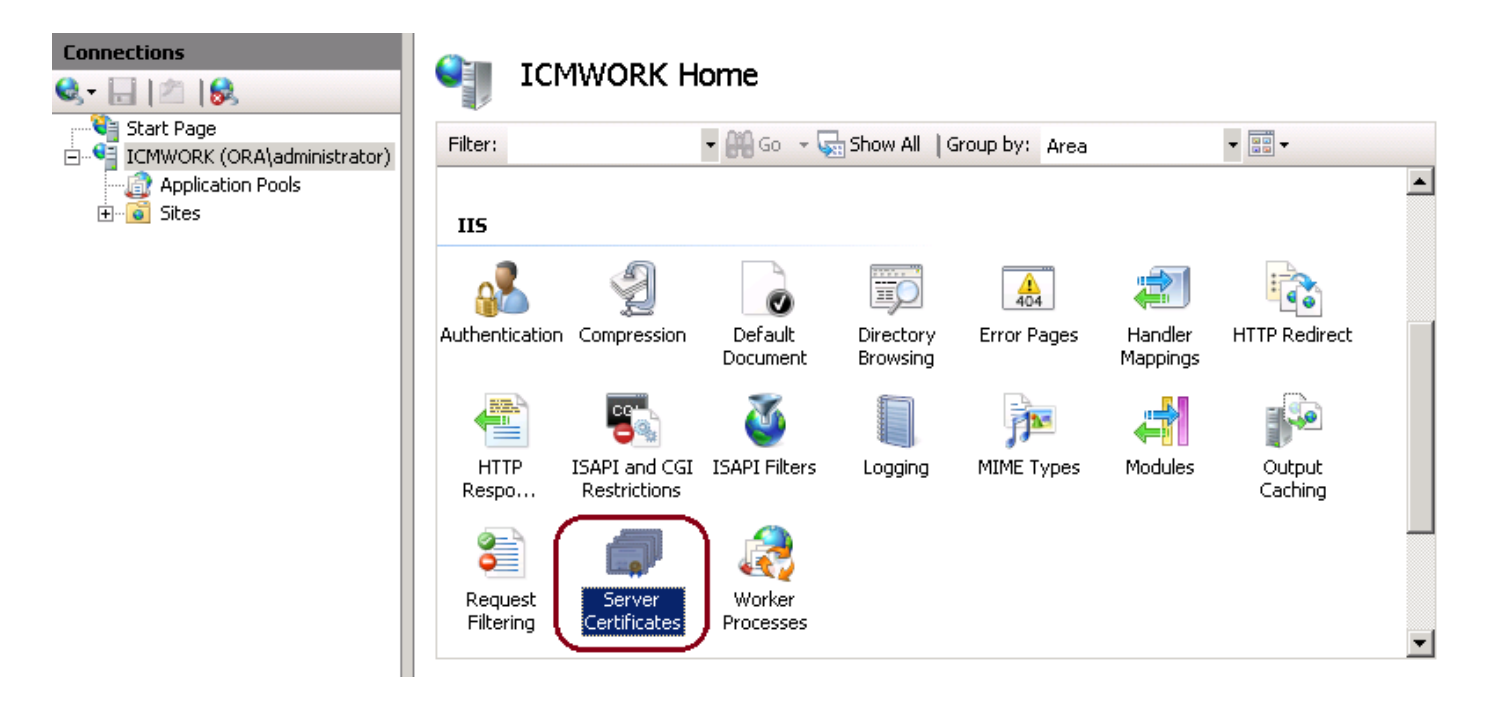

4. هذه يف حضوم وه امك ،لماكلا ةداهشلا بلط < تاءارجإلا قوف رقنا ،نميألاا ءزجلا يف ةروصلا.

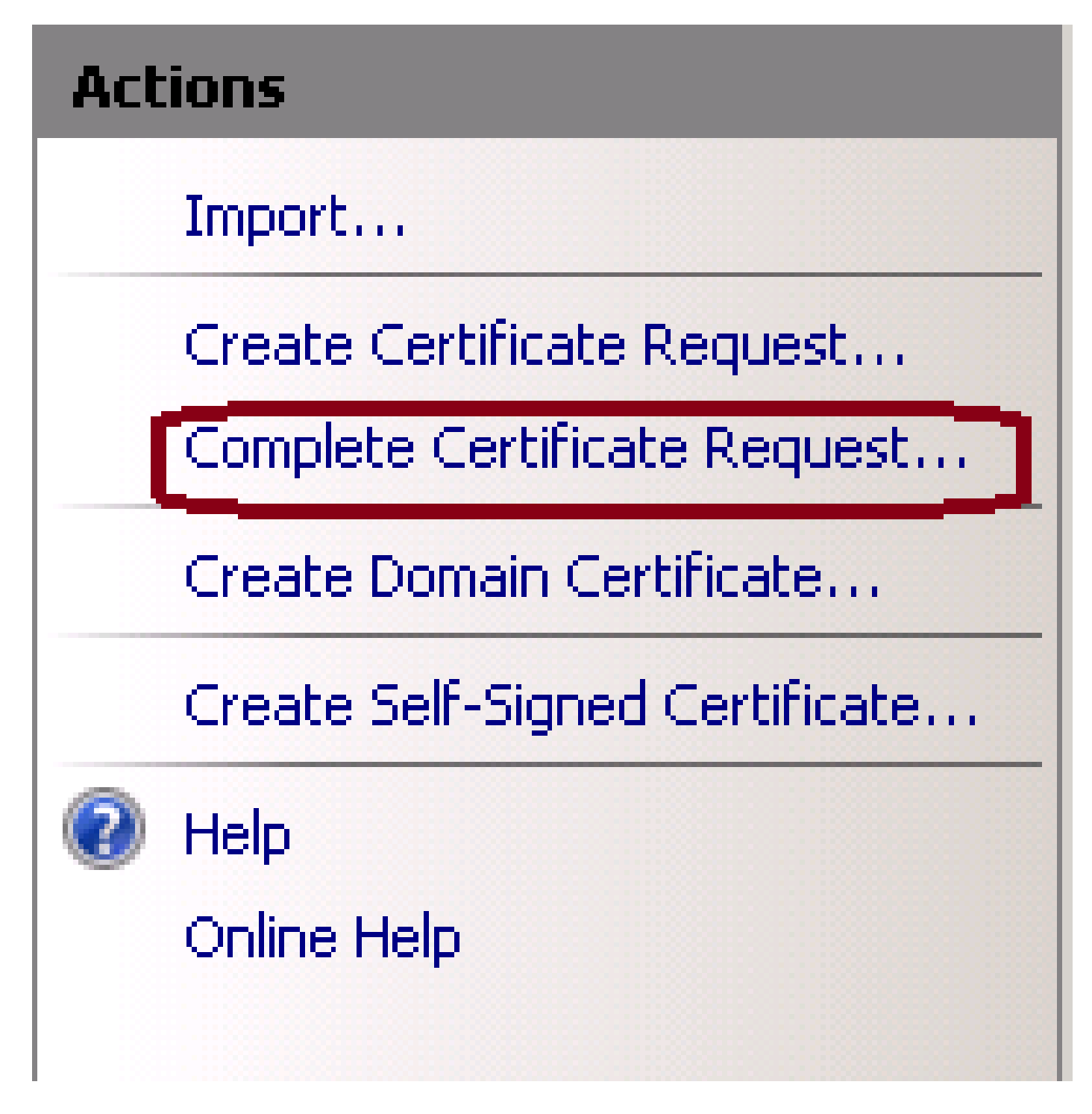

مداخلاا ىلإ اەليمحت متو CER. قيسنتب ةعقوملا ةداەشلا نأ نم دكأت ،ةوطخلا ەذە لبق .5 صاخلا FQDN مدختسأ ،فولأملا مسالا لخاد .CER. فلم ضارعتسال ... رزلا قوف رقنا .يلحملا ةروصلا ەذە يف حضوم وە امك ،مداخلاب.

| Complete C              | ertificate Request                                                                                           | ? × |
|-------------------------|----------------------------------------------------------------------------------------------------|-----|
| <b>P</b>                | Specify Certificate Authority Response                                                                       |     |
| Complete<br>authority's | a previously created certificate request by retrieving the file that contains the certificate<br>s response. |     |
| File name               | containing the certification authority's response:                                                           |     |
|                         |                                                                                                    |     |
| Friendly n              | ame:                                                                                                    |     |
|                         |                                                                                                    |     |

ةذفان يف نآلا رەظت ةداەشلا ديكأتب مق ،لامكإلا دنع .ةداەشلا ليمحتل قفاوم قوف رقنا .6 ةروصلا ەذە يف حضوم وە امك ،مداخلا تاداەش.

# Server Certificates Use this feature to request and manage certificates that the Web server can use with Web sites configured for SSL. Name Issued To Cisco ICM Diagnostic Framework ... icmwork 6/30 Cisco ICM SSL Certificate ICMWORK ICMWORK 6/25 InCommon RSA Server CA 6/2/2018 6:59

يضارتفالا بيو عقومب عقوماا قدصمال عجرمال ةداهش طبر .3 ةوطخاا

ا قرادإ يف .1 server\_name> ىلع رقنا ،ىرسيلا ديلا ،تالاصتالا ةذفان ىوتسم لفسأ IIS قرادإ يف .1 قروصلا هذه يف حضوم وه امك ،يضارتفالا بيو عقوم < عقاوم.

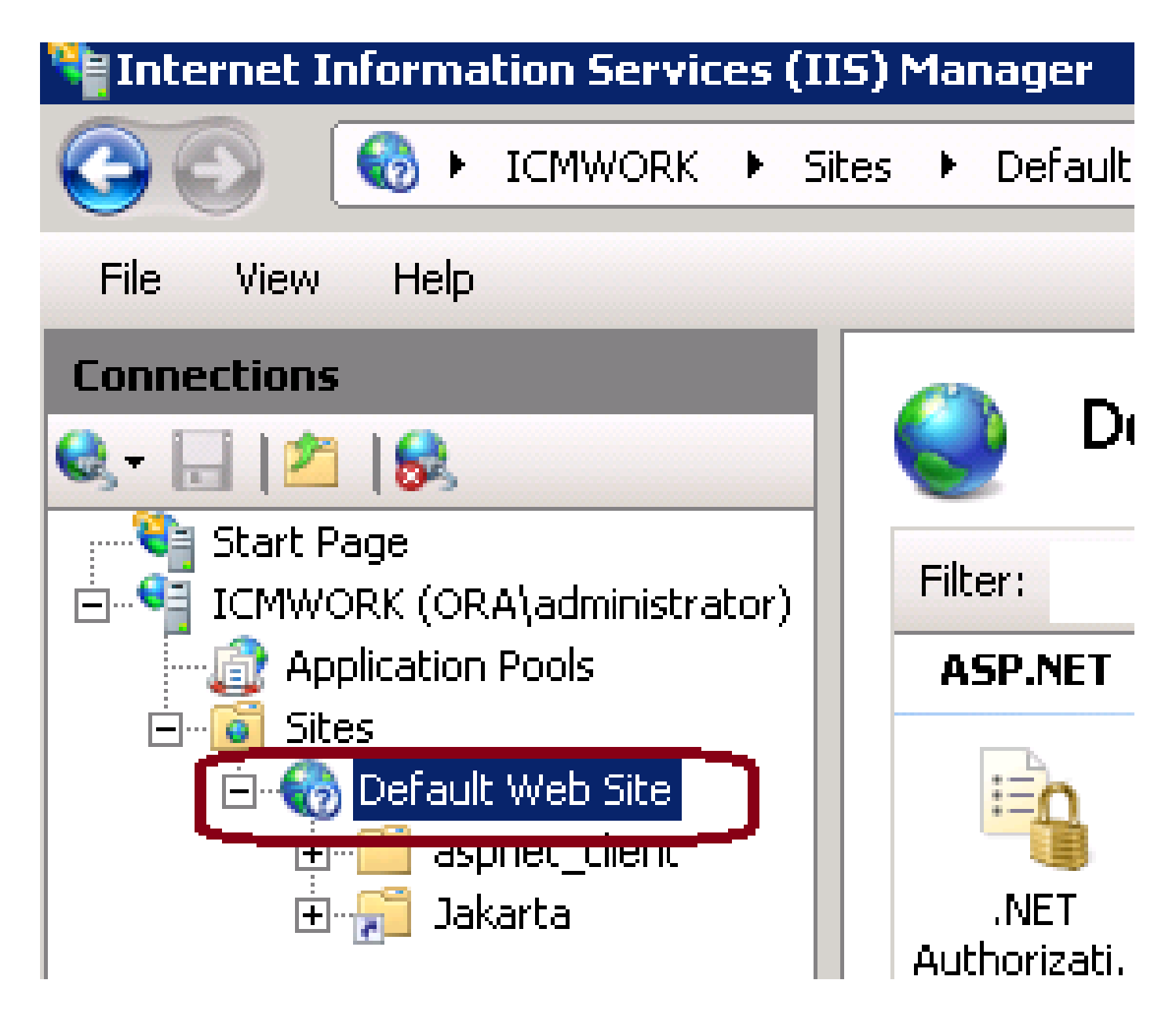

يف حضوم وه امك ،طباورلا قوف رقنا ،نميألا بناجلا ىلع دوجوملا تاءارجإلا ةذفان ءزج تحت . ةروصلا هذه.

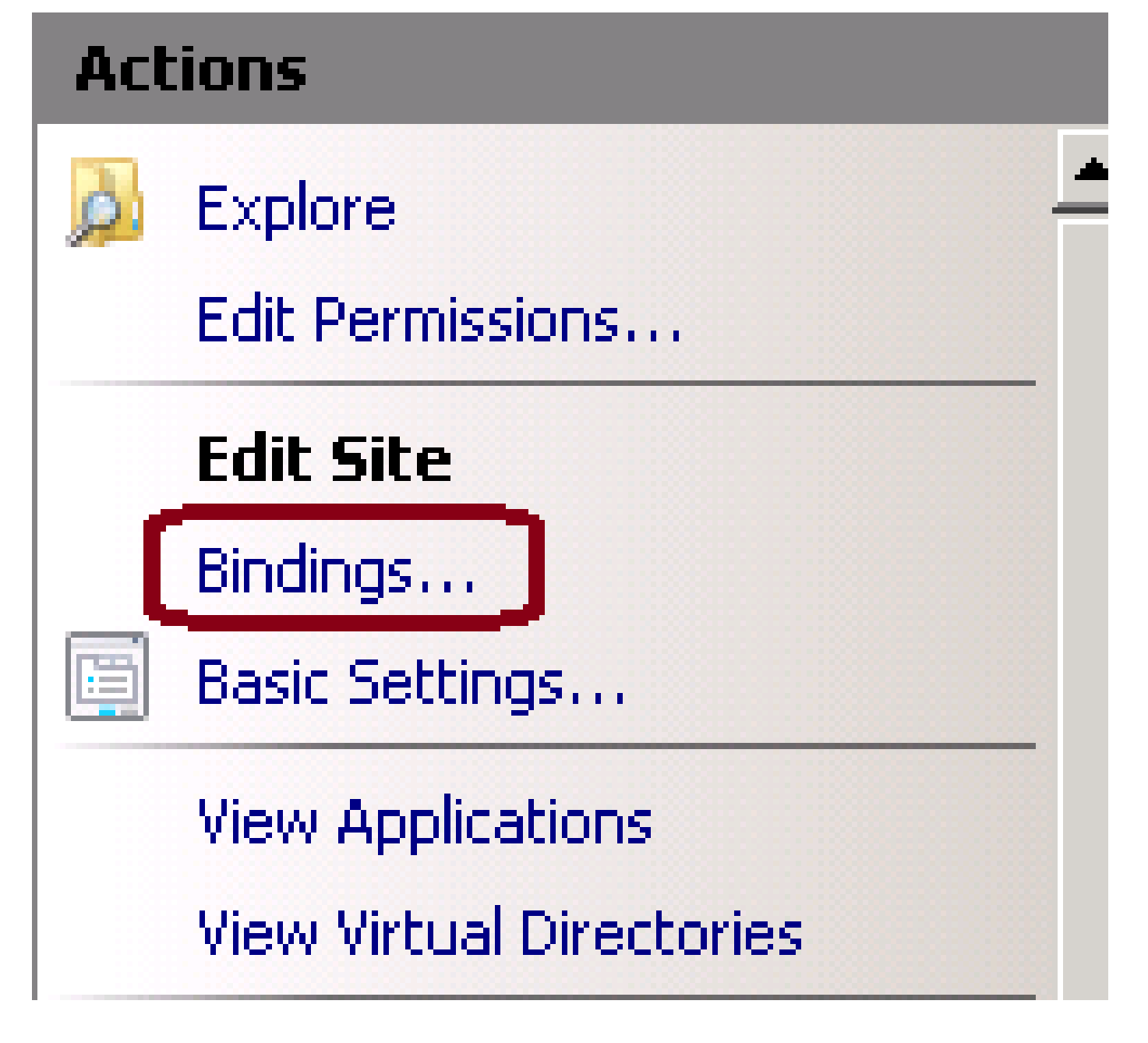

3. ريرحت قوف رقنا .تارايخلا نم ديزملا زييمتل https قوف رقنا ،عقاوملا طبر ةذفان يف ةروصلا هذه يف حضوم وه امك ،ةعباتملل.

| Sil | e Binding                                            | js        |            |                 |                                               | ? X                             |
|-----|------------------------------------------------------|-----------|------------|-----------------|-----------------------------------------------|---------------------------------|
|     | Type<br>http<br>net.tcp<br>net.pipe<br>net.m<br>msmq | Host Name | Port<br>80 | IP Address<br>* | Binding<br>808;*<br>*<br>localhos<br>localhos | Add<br>Edit<br>Remove<br>Browse |
|     | https                                                |           | 443        |                 |                                               |                                 |
|     |                                                      |           |            |                 |                                               | Close                           |

4. مت يتلا ةعقوملا ةداەشلا ديدحتل لفسأل مەسلا قوف رقنا ،SSL ةداەش ةملعم تحت قباطتت يتلا ميقلاو ةداەشلا راسم نم ققحتلل ةعقوملا ةداەشلا ضرع .اقبسم اەليمحت طباور" ةذفان نم جورخلل "قالغإ" مث ،"قفاوم" ىلع طغضلا لامكإ دنع .يلحملا مداخلا عم .قروصلا ەذە يف حضوم وە امك ،"عقوملا

| Edit Site Binding                                                               | ? ×    |
|---------------------------------------------------------------------------------|--------|
| Type: IP address:<br>https IP address:                                          | Port:  |
| Host name:                                                                      |        |
| SSL certificate:                                                                |        |
| Not selected                                                                    | View   |
| Cisco ICM SSL Certificate<br>Cisco ICM Diagnostic Framework service certificate | Cancel |

5. قوف رقنلاب تامدخلل MMC ةيفاضإلا ةادألاا نمض IIS ةرادإ ةمدخ ليغشت ةداعإب مق قرف رقنلاب تامدخلل MMC ، قروصلا منه يف حضوم وه امك ،.Services.msc < (ليغشت) Run < (أدبا). Help

| ) 🗟   🔽 📷   🕨 🔳        | II IÞ        |         |              |               |
|------------------------|--------------|---------|--------------|---------------|
| Name 🔶                 | Description  | Status  | Startup Type | Log On As     |
| Q Diagnostic Service   | The Diagno   |         | Manual       | Local Service |
| 🧛 Diagnostic System    | The Diagno   |         | Manual       | Local System  |
| 🎑 Disk Defragmenter    | Provides Di  |         | Manual       | Local System  |
| 🔍 Distributed Link Tra | Maintains li | Started | Automatic    | Local System  |
| QDistributed Transac   | Coordinate   | Started | Automatic (D | Network S     |
| ONS Client             | The DNS Cl   | Started | Automatic    | Network S     |
| Encrypting File Syst   | Provides th  |         | Manual       | Local System  |
| Extensible Authenti    | The Extens   |         | Manual       | Local System  |
| Runction Discovery     | The FDPH     |         | Manual       | Local Service |
| Runction Discovery     | Publishes t  |         | Manual       | Local Service |
| Group Policy Client    | The servic   | Started | Automatic    | Local System  |
| Health Key and Cer     | Provides X   |         | Manual       | Local System  |
| Human Interface D      | Enables de   |         | Manual       | Local System  |
| IIS Admin Service      | Enables thi  | Stort   | natic        | Local System  |
| SA IKE and AuthIP IPs  | The IKEEX    |         | hatic        | Local System  |

6. أطخب ريذحت يأ ةبلاطمب ليمعلا بيو ضرعتسم موقي الأ بجي ،ةيلمعلا حاجن ةلاح يف يف لوخدلا دنع ةداهش FQDN URL بيولا عقومل FQDN URL يف لوخدلا دنع قداهش

بيو ةكبش ربع رشنلا ةمدخ ليغشت دعأ ،ةدوقفم IIS ةرادإ ةمدخ تناك اذإ :ةظحالم ةيمل|علا.

## ةحصلا نم ققحتلا

نيوكتلا اذه ةحص نم ققحتلل ءارجإ أَيلاح دجوي ال.

## اهحالصإو ءاطخألا فاشكتسا

نيوكتلا اذهل اهحالصإو ءاطخألا فاشكتسال ةددحم تامولعم أَيلاح رفوتت ال.

ةمجرتاا مذه لوح

تمجرت Cisco تايان تايانق تال نم قعومجم مادختساب دنتسمل اذه Cisco تمجرت ملاعل العامي عيمج يف نيم دختسمل لمعد يوتحم ميدقت لقيرشبل و امك ققيقد نوكت نل قيل قمجرت لضفاً نأ قظعالم يجرُي .قصاخل امهتغلب Cisco ياخت .فرتحم مجرتم اممدقي يتل القيفارت عال قمجرت اعم ل احل اوه يل إ أم اد عوجرل اب يصوُتو تامجرت الاذة ققد نع اهتي لوئسم Systems الما يا إ أم الا عنه يل الان الانتيام الال الانتيال الانت الما